## **Determine if my operating system is 32-bit or 64-bit**

For Windows XP Operating system Click Start, then click on Run or Start Search.

> Type **msinfo32.exe** and then press **Enter** key.

In "System Information", review the value for the **System Type** item: For 32-bit editions of Windows, the value of the System Type item is **x86-based PC.** 

For 64-bit editions of Windows, the value of the System Type item is **x64-based PC.** 

## For Windows Vista Operating system

Click the **Start** icon (lower lefthand corner of your task bar).

In the Start Search box type System.

Wait for the list to populate and select **System** under the "Programs" heading.

A window will appear and under the "System" heading look for "System type" where 32-bit or 64-bit will be listed.